# 【学費振替口座 WEB 登録マニュアル】

# 【新入生・在学生用】

2024年4月

経理課

【学費振替口座 WEB 登録マニュアル】

下記の QR コードより本学公式ホームページにアクセスし、【手続きを始める前に】等をご確認いただいた後、以

下の手順で学費振替口座の登録を行ってください。

 $(QR \sqsupset - F)$ 

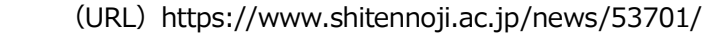

①学費振替口座の WEB 登録画面へアクセス

| 以下<br>↓                      | のリン<br>↓ | クより<br>↓ | 、授業<br>↓ | 料振替<br>↓ | 口座W<br>↓ | /EB登録<br>↓ | の手続<br>↓ | きを開始します。<br>↓ ↓ | <br>公式ホームページ【手続きを始める前に】の <u>こちら</u> をクリック |
|------------------------------|----------|----------|----------|----------|----------|------------|----------|-----------------|-------------------------------------------|
| ◆授業料振替口座WEB登録ページは <u>こちら</u> |          |          |          |          |          |            |          |                 |                                           |

②ログイン

|                                       | ■学籍番号は学生証に記載の7桁の数字                |
|---------------------------------------|-----------------------------------|
| ■ ロ ゲイン<br>申込企業 (団体)名<br>学校法人 四天王寺学園  | ■ <b>生年月日</b> をプルダウンより選択          |
| 認証情報を入力してください。<br>■ 学籍番号 <b>* 必須</b>  | 入力後、「 <b>ログイン</b> 」 ボタンを押してください。  |
| ■ 生年月日 * 必須<br>2005 v 年 1 v 月 1 v 日   | ▲ ログインに失敗しました。 ×                  |
| ログイン                                  | ※情報を誤って入力した場合はエラーメッセージが表示されますので   |
| ©BPORTUS Co.,Ltd. All Right Reserved. | 」<br>入力内容をお確かめの上再度ログイン操作を行ってください。 |

※一定時間操作がない場合はタイムアウトとなり操作を最初からやり直していただくことになります。

#### ③確認事項に同意

| ■ご確認事項                                                                                                    |                                        |
|----------------------------------------------------------------------------------------------------|----------------------------------------|
| 以下、個人情報の取り扱いに関する基本方針等をご確認いただいた後、<br>チェックをいれて次へを押してください                                                                                                    | ご確認事項をお読みになり「 <b>上記文章に同意する</b> 」にチェックを |
| (個人情報の保護に関する基本方針)<br>四天王寺大学、四天王寺大学短期大学部、四天王寺大学大学院<br>(以下「本学」という。)は、下記のとおり個人情報の取り扱い<br>と管理についての基本を定め、個人情報の保護に努めます。<br>(個人情報保護に関する法令等の遵守)<br>本学は、個人情報の保護に関する法令等を遵守し、個人情報を適 | 入れて 「 <b>次へ</b> 」 ボタンを押下してください。        |
| <ul> <li>□ 上記文章に同意する</li> <li>次へ</li> </ul>                                                                                                    |                                        |
| ©BPORTUS Co.,Ltd. All Right Reserved.                                                                                                    |                                        |

## ④申込内容入力

| ■お申込み                               | 申込者の「姓」、「名」とお支払い口座名義の「七イ」、「メイ」(半角                      |  |  |
|-------------------------------------|--------------------------------------------------------|--|--|
| 申込内容を入力してください。                      | <br>  カナ) を入力し「 <b>申込</b>   ボタンを押下します。 続いて「 <b>決済ス</b> |  |  |
| ■ 学籍番号                              |                                                        |  |  |
| 9999999                             | テーションへ移動する」ボタンを押下して口座情報登録画面へ                           |  |  |
| ■ 生年月日                              |                                                        |  |  |
| 1900年1月1日                           | 移動してください。                                              |  |  |
| ■お支払い方法                             |                                                        |  |  |
| 口座振替                                | ※一定時間操作が無い場合は「タイムタワト」と<br>なります。タイムアウトになった場合は、最初        |  |  |
| ■お申込者 お名前 <b>* 必須</b>               | (本サイトログイン画面)よりやり直してくださ                                 |  |  |
| 姓名                                  |                                                        |  |  |
| ■お支払口座名義 オナマェ(カナ) <mark>* 必須</mark> |                                                        |  |  |
| tí X                                | 閉じる 決済ステーションへ移動する                                      |  |  |
| 申込                                  |                                                        |  |  |

⑤口座情報登録-金融機関選択 ※SMBC ファイナンスサービス(株)の決済ステーションでの操作となります

|                                                               | 手続き内                                   | 容の確認                                              |   | - スマホサイト                                                                      |
|---------------------------------------------------------------|----------------------------------------|---------------------------------------------------|---|-------------------------------------------------------------------------------|
| 「利田全融機関の選択                                                    |                                        |                                                   |   | こわれ金融機関の運転                                                                    |
|                                                               |                                        |                                                   |   | ご利用になる金融機関を選択してください。<br>※ お支払い手続きが正しく行えませんので、ブラウザー                            |
| <ul> <li>※ お支払い手続きが正しく行えませんので、ブラウザーの</li> </ul>               | 「戻る」ボタンは押さ                             | ないでください。                                          |   | の「戻る」 ボタンは押さないでください。<br>全頭 縦明                                                 |
|                                                               |                                        |                                                   |   |                                                                               |
| ○ 三井住友銀行                                                      | 〇 みずほ銀行                                | たまつ広へ合計後目を認わ                                      | 5 | ○ 三井住友銀行                                                                      |
| ○ 三菱UFJ銀行                                                     | ○ りそな銀行                                | 振省山座の玉融機関を進択                                      |   | <ul> <li>みずほ銀行</li> </ul>                                                     |
| ○ 埼玉りそな銀行                                                     | ○ 信用金庫                                 |                                                   |   | Q 三菱U F J 銀行                                                                  |
| ○ ゆうちょ銀行                                                      |                                        | •                                                 |   |                                                                               |
|                                                               | ○その他の金融                                | 識関を検索                                             |   |                                                                               |
|                                                               |                                        |                                                   |   |                                                                               |
| 決済ステーション利用者同意事項                                               |                                        |                                                   |   | 0 9 9 9 6 MA(1)                                                               |
| ※必ずお読みください。                                                   |                                        | 利用者同意事項を確                                         | 認 | その他の金融機関を検索                                                                   |
| 当画面は、SMBCファイナンスサービス株式会社(以下「呼」<br>は、ショップ(以下「加盟店」といいます)から預金口座振着 | 決済ステーション利用者同意事項                        |                                                   |   |                                                                               |
| に付帯し、お客さま(以下「利用者」といいます)が加盟店                                   | へ預金口座振替依頼                              | 【書を提出する方法に代えて、利用者<br>オー利用者が次の画面で2 カオる             |   | ※必ずお読み ださい。                                                                   |
|                                                               | ,,,,,,,,,,,,,,,,,,,,,,,,,,,,,,,,,,,,,, |                                                   |   | 当画面は、SMBCファイナンスサービス株式会社                                                       |
| 申込受付サイトへ戻る                                                    |                                        | 同意して次へ                                            |   | (以下「弊社」といいます)の「決済ステーショ<br>ン」サイトです。弊社は、ショップ(以下「加盟<br>店」といいます)から預金口庫振替による代金回収   |
|                                                               |                                        |                                                   |   | 代行事務の委託を受けていますが、これに付帯し、<br>お客さま(以下「利用者」といいます)が加盟店へ<br>現金口原生務体験また提出する方法に作って、利用 |
|                                                               |                                        | 者がインターネットにより金融機関へ口座振替契約<br>を申込む方法を提供しています。利用者が次の画 |   |                                                                               |
|                                                               |                                        |                                                   | ' | 面で入力する、氏名、口座番号等の情報を加盟店に<br>代わって受領し、金融機関に提供します。<br>利用客は、以下の東項に同意のうえ、次へ進んでく、    |
|                                                               |                                        | 「同意して次へ」を押下                                       |   |                                                                               |
|                                                               |                                        |                                                   |   | 申込受付サイトへ戻る                                                                    |
|                                                               |                                        |                                                   |   |                                                                               |
|                                                               |                                        |                                                   |   | =nexmon<br>SMBCファイナンスサービス                                                     |

| <ul> <li>⑥口座情報登録-店舗(支店)</li> <li>PCサイト</li> <li>EEGLAGE IN</li> <li>店舗の選択</li> </ul>                                        | 選択<br><sup>手続き内容の確認</sup>                                    |            |                                                                                                    |
|----------------------------------------------------------------------------------------------------|--------------------------------------------------------------|------------|----------------------------------------------------------------------------------------------------|
| AまたはBの方法で店舗を決発してください。<br>※ お支払い手続きが正いく行えませんので、ブラウザーの「戻る」ボタムは<br>検索していただくと、下に店舗が表示されます。ご利用の店舗を選択し、「2<br>A.店舗名の最初の文字を押してください。 | 陳ないでください。<br>対に進む」ポタン名明してください。<br>B.広告号を入力して「後来」ポタンを押してくだたい。 | 5舗)を検索し、選択 | 日本初の文字を押してください。<br>に入力して「検索」ボタンを押してくだ<br>のはなったので<br>フ ラ ヤ マ 八 フ                                                                                                    |
| ●店舗名の先頭文字   フラヤマハナタサカア   リミヒニチシキイ   レニムフヌツスクワ   レニムアジスクア   レニムテジャイ   のり、日本の方ですい、店舗名のございます。                                  | ●店番号<br>301 (検索<br>(印D111                                    |            | リリ      ミ      ヒ      ビ     ・     ・     ・     ・     ・     ・     ・     ・     ・     ・     ・     ・     ・     ・     ・     ・     ・     ・     ・     ・     ・     ・     ・     ・     ・     ・     ・     ・     ・     ・     ・     ・     ・     ・     ・     ・     ・     ・     ・     ・     ・     ・     ・     ・     ・     ・     ・     ・     ・     ・     ・     ・     ・     ・     ・     ・     ・     ・     ・     ・     ・     ・     ・     ・     ・     ・     ・     ・     ・     ・     ・     ・     ・     ・     ・     ・     ・     ・     ・     ・     ・     ・     ・     ・     ・     ・     ・     ・     ・     ・     ・     ・     ・     ・      ・     ・      ・      ・      ・      ・      ・      ・      ・      ・      ・      ・      ・      ・      ・      ・      ・      ・      ・      ・      ・      ・      ・      ・      ・      ・      ・      ・      ・      ・      ・      ・      ・      ・      ・      ・      ・      ・      ・      ・      ・      ・      ・      ・      ・      ・      ・      ・      ・      ・      ・      ・      ・      ・      ・      ・      ・      ・      ・      ・      ・      ・      ・      ・      ・      ・      ・      ・      ・      ・      ・      ・      ・      ・      ・      ・      ・      ・      ・      ・      ・      ・      ・      ・      ・      ・      ・      ・      ・      ・      ・      ・      ・      ・      ・      ・      ・      ・      ・      ・      ・      ・      ・      ・      ・      ・      ・      ・      ・      ・      ・      ・      ・      ・      ・      ・      ・      ・      ・      ・      ・      ・      ・      ・      ・      ・      ・      ・      ・      ・      ・       ・      ・      ・      ・      ・      ・      ・      ・      ・      ・      ・      ・      ・      ・      ・      ・      ・      ・      ・      ・      ・      ・      ・      ・      ・      ・      ・      ・      ・      ・      ・      ・      ・      ・     ・     ・     ・      ・      ・      ・      ・      ・      ・     ・      ・      ・      ・      ・      ・     ・     ・     ・     ・     ・     ・     ・     ・     ・     ・     ・     ・     ・     ・     ・     ・     ・     ・     ・     ・     ・     ・     ・     ・     ・     ・     ・     ・     ・     ・     ・     ・ |
| ● 301 札幌支店           □ 金融機関の選択へ戻る                                                                                           | □ ページ上部へ<br>□ ページ上部へ<br>次に進む                                 |            | ☆編号<br><u>301</u> 検索<br>(例) 111<br>● 301 R.MS G<br>□ ページ上部へ<br>□ 金融機関の選択へ戻る<br>□ 次に進む                                                                                                    |

⑦口座情報登録-口座振替情報入力

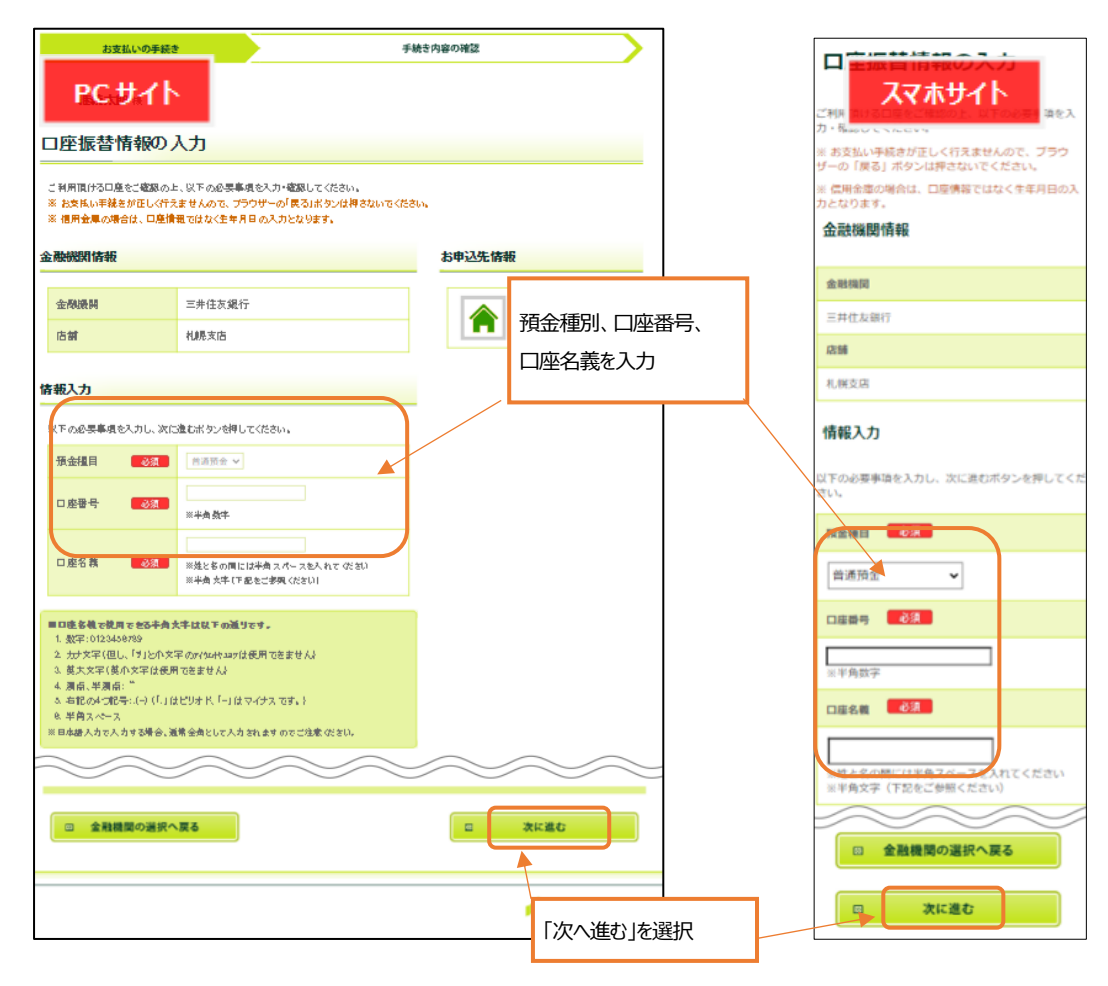

#### ⑧口座振替情報確認

| [<br>_ | FMB3内容の確認         FMB3内容の確認            ・ ア C サイト <ul> <li>             ・広いまます             ・広いまます             ・             ・</li></ul> |                                                                                           |                                                                             |                                                                                                    |  |  |  |  |
|--------|----------------------------------------------------------------------------------------------------|-------------------------------------------------------------------------------------------|-----------------------------------------------------------------------------|----------------------------------------------------------------------------------------------------|--|--|--|--|
| 3      | 金融機関情報、ご入力内容およ<br>へ運移します。引き続き金融機<br>んのでご注意ください)<br>※ 私気払い手続きが正しく行え                                                                                                    | ひ下花の「お手枝叶のご注意」とご確認の上、「金融機関<br>関所定のお手枝を5款いなします。(金融機関サイトへ運行<br>ませんので、ブラウザーの「良る」ポタンは押さないでくだ。 | サイトへ」ボタンをクリックしてください。金融振興サイト<br>多しただけでは、役金口座振客現的は成立していませ<br><mark>さい。</mark> | うちきなき金融機関所定のお手続をお離い致します。 今歳<br>機関サイトへ追移しただけでは、預金口屋振替契約は成<br>立していませんのでご注意ください)<br>※ お支払い手続きが正しく行えませんので、ブラウ<br>ザーの【戻る】ボタンは押さないでください。 |  |  |  |  |
| £      | 融機則情報                                                                                                    |                                                                                           | お申込先情報                                                                      | 金融機関情報                                                                                                    |  |  |  |  |
|        | 金融機関                                                                                                    | 三井住友銀行                                                                                    | 初期投入概容企業                                                                    | 金融機関                                                                                                    |  |  |  |  |
|        | 店舗                                                                                                    | 机肥支店                                                                                      |                                                                             | 三井住友銀行                                                                                                    |  |  |  |  |
|        | 10                                                                                                    |                                                                                           |                                                                             | 店舗                                                                                                    |  |  |  |  |
| 10     | 報                                                                                                    |                                                                                           |                                                                             | 札幌支店                                                                                                    |  |  |  |  |
|        | 預金糧目                                                                                                    | 普通預金                                                                                      |                                                                             | 持ちた                                                                                                    |  |  |  |  |
|        | 口座番号                                                                                                    | 1234567                                                                                   |                                                                             | 19148                                                                                                    |  |  |  |  |
|        | 口座名義                                                                                                    | <i>ኩርር ሳ ዓ</i> ውን                                                                         |                                                                             | 預金種目                                                                                                    |  |  |  |  |
| -      |                                                                                                    |                                                                                           | $\sim$                                                                      | 普通預金                                                                                                    |  |  |  |  |
|        | $\sim$ $\sim$                                                                                                    |                                                                                           |                                                                             | 口座鑽号                                                                                                    |  |  |  |  |
|        | 金融機                                                                                                    | 期サイトへ連移する前に、必ず「お手続時の                                                                      | )ご注意」をご確認ください。                                                              | 1234567                                                                                                    |  |  |  |  |
|        |                                                                                                    |                                                                                           |                                                                             | 口座名業                                                                                                    |  |  |  |  |
|        |                                                                                                    |                                                                                           |                                                                             |                                                                                                    |  |  |  |  |
|        | 回 内容を修正する                                                                                                    |                                                                                           | ◎ 金融機関サイトへ                                                                  |                                                                                                    |  |  |  |  |
|        |                                                                                                    |                                                                                           |                                                                             |                                                                                                    |  |  |  |  |
|        |                                                                                                    |                                                                                           | SMBCファイナンスサービス                                                              | 四 内容を修正する                                                                                                    |  |  |  |  |
|        |                                                                                                    |                                                                                           | 金融機関サイトへ                                                                    |                                                                                                    |  |  |  |  |
|        |                                                                                                    | 入力内容を確認後、「金融                                                                              |                                                                             |                                                                                                    |  |  |  |  |
|        |                                                                                                    |                                                                                           |                                                                             | ゴロなおBE 75-7<br>SMBCファイナンスサービス                                                                                                    |  |  |  |  |

## ⑨口座振替申込

ここから先は金融機関サイトへ遷移します

「金融機関サイトへ」を押すと、ご登録頂いた金融機関のページに移ります。各金融機関の案内に従って口座振替手続き を進めてください。なお、金融機関により必要となる情報は異なります。

※口座振替振替手続きに必要な情報は異なりますので、金融機関サイトの内容に関するお問い合わせは、本学ではお 答えできません。必ずご利用金融機関にお問合せいただきますようお願いいたします。

# 重要

金融機関サイトでの申込完了後のページに表示される「収納企業へ戻る」等のボタンを押下し、 必ず SMBC ファイナンスサービス(株)決済ステーションのサイトに戻ってください。

## ⑩申込手続き結果 ※SMBC ファイナンスサービス(株)の決済ステーションでの操作となります

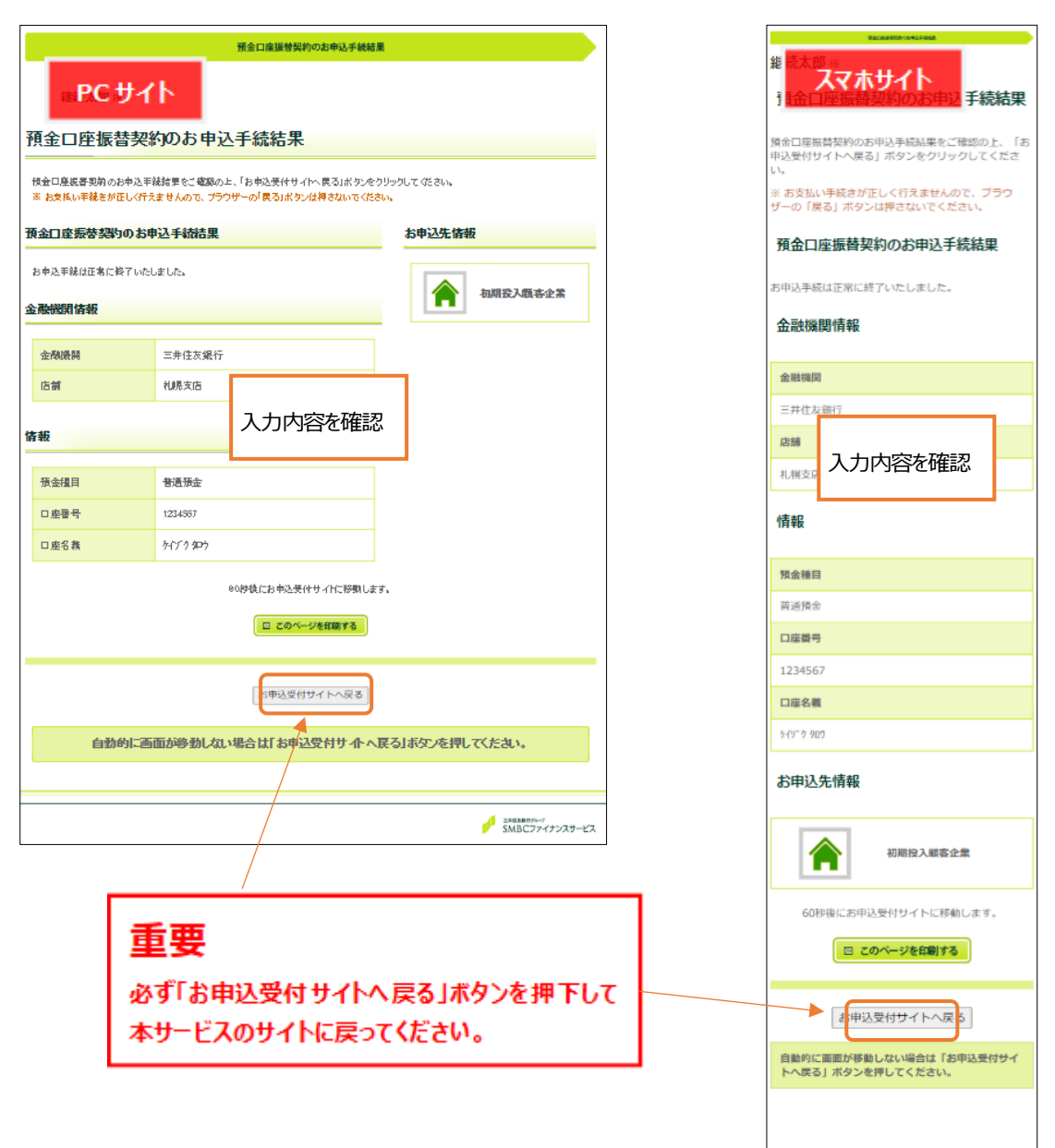

⑪登録完了

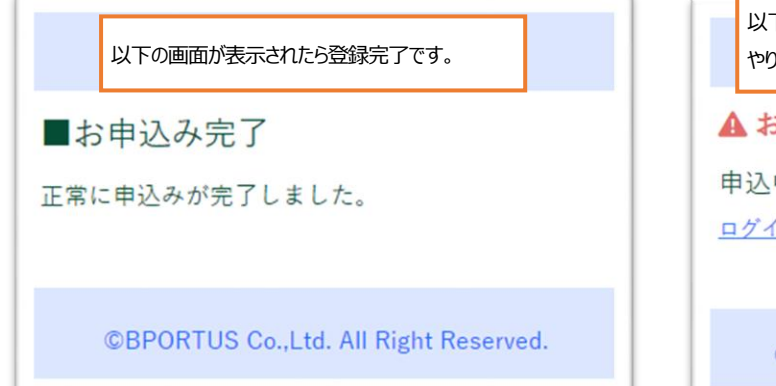

以下の画面が表示された場合はお手数ですが最初から やり直してください。

EHERBEITSL-7 SMBCファイナンスサービス

▲ お申込みエラー

申込中にエラーが発生しました。 <u>ログインページ</u>から再度お手続きしてください

©BPORTUS Co., Ltd. All Right Reserved.